## Como acessar a SciVal?

## Opção 1: Dentro da universidade (conectado à rede IP da universidade):

- 1. Acessar o site da <u>SciVal</u>
- 2. No canto superior direito, clicar em "Sign In"

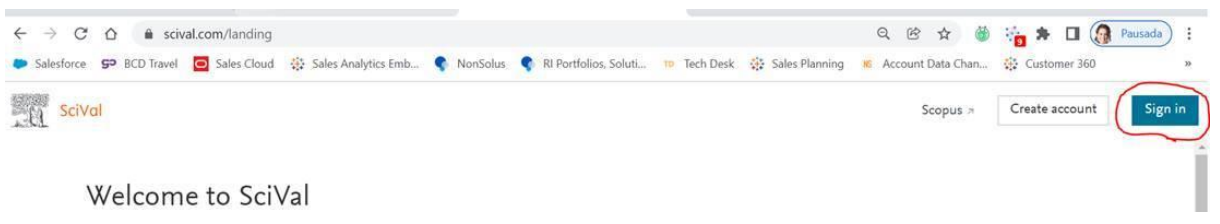

- Utilizar seus dados de login da base de dados Scopus para fazer o login (os dados de usuário do Scopus também podem ser utilizados para a Scival): Usuário: seu e-mail institucional Senha: caso não recorde a senha, clicar em "Forgot my password"
- 4. Caso não tenha um usuário Scopus, clicar em "Create account" or "Register Now" na página inicial da Scival e crie sua conta

## Opção 2: Acesso remoto via Comunidade Acadêmica Federada (CAFe) do Portal de Periódicos Capes:

## 1. Acesse o Portal CAPES e em "Acesso CAFE"

| <b>©CAPES</b> .periodicos.                                                                                                    | Sobre                  | Acervo                    | Treinamentos                                     | Informativos | Ajuda                                  | Meu espaço   |
|----------------------------------------------------------------------------------------------------|------------------------|---------------------------|--------------------------------------------------|--------------|----------------------------------------|--------------|
| Você está acessando esse portal por: UFSCAR<br>Acesso CAFe ▼                                                                                                    |                        |                           |                                                  |              |                                        |              |
| Você está acessando o conteúdo<br>pago do PortaL O conteúdo assinado<br>está disponivel para a UNIVERSIDADE<br>FEDERAL DE SÃO CARLOS<br>▲ O que você está                                                | á procurando           | 0?                        |                                                  | Q            |                                        |              |
| Aqui você encontra conteúdo científico<br>diversificado para deixar sua pesquisa a<br>melhor.<br>Desde livros, normas técnicas, patentes e estatísticas até videos e áudios reun<br>lugar.<br>Saiba mais | ainda<br>idos em um só | Desta<br>ACI<br>AO<br>PER | SAIBA MAIS<br>SSO REMOTO<br>PORTAL DE<br>NODICOS |              | cafe<br>omunidade<br>cadêmica federada |              |
| image002.jpg                                                                                                    |                        |                           |                                                  |              |                                        | Exibir todos |

2. Na tela seguinte, no menu suspenso, busque e selecione a UFSCar e, em seguida, clique no botão Enviar.

| Para utilizar a identificação por meio da CAFe, sua instituição deve aderir a esse serviço provido pela Rede Nacional de Ensino e Pesquisa (RNP). Clique aqui<br>para mais informações e acesse também o Tutorial para entender o passo a passo do acesso remoto. |                                             |  |  |  |
|----------------------------------------------------------------------------------------------------|---------------------------------------------|--|--|--|
|                                                                                                    |                                             |  |  |  |
|                                                                                                    | UFSCAR - UNIVERSIDADE FEDERAL DE SÃO CARLOS |  |  |  |
|                                                                                                    | Enviar                                      |  |  |  |

3. Você chegará à página de "login" da instituição, na qual deverá identificar-se com seu número UFSCar e a mesma senha que utiliza nos sistemas da UFSCar.

|               | Acesso pela instituiçã | 0: |
|---------------|------------------------|----|
|               | UFEIO                  |    |
| Insira seu n  | umero UFSCar           |    |
|               |                        |    |
| Senha         |                        |    |
|               |                        |    |
| Salvar meu    | ı login                |    |
|               | Entrar                 |    |
| Recuperar sen | ha                     |    |

A partir daí, você voltará à página do Portal de Periódicos, **agora identificado**, e poderá acessar a base de dados Scopus diretamente por meio da busca de bases do Portal.

Caso você tenha qualquer problema com o acesso CAFe e/ou sua identificação institucional, você deve contactar o <u>Help Desk</u> do Portal de Periódicos da Capes ou o sistema de bibliotecas da sua instituição.

Agora, estando dentro da base de dados Scopus, clique no link para o SciVal:

| Sc Sc | copus                                                                        | Search | Sources | Lists SciVal A | Library catalogue 🤊 |
|-------|------------------------------------------------------------------------------|--------|---------|----------------|---------------------|
|       | Start exploring                                                              |        |         |                |                     |
|       | Discover the most reliable, relevant, up-to-date research. All in one place. |        |         |                |                     |
|       | A Authors S Affiliations                                                     |        |         |                |                     |